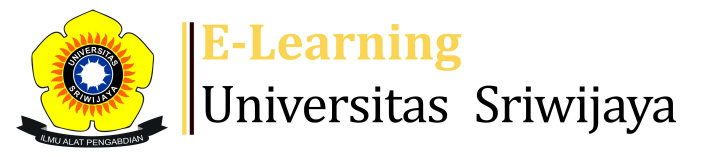

## 🖪 💻 Ariodillah Hidayat, SE. M.Si 🗸 🛛 🗚

Dashboard > My courses > 2223-02-EKP212219 Ekonomi Moneter I > General > Daftar Hadir > Daftar Hadir

\$

## 2223-02-EKP212219 Ekonomi Moneter I Daftar Hadir

| M   | ark as done         |                 |                                                        |                                |              |      |
|-----|---------------------|-----------------|--------------------------------------------------------|--------------------------------|--------------|------|
| 9   | Session successfull | y updated       |                                                        |                                |              | ×    |
| Se  | essions Add se      | ssion Report    | Import Export State                                    | us set Temporary users         |              |      |
| Ses | ssions              |                 |                                                        | All All past Months            | Weeks        | Days |
| (   | Group: 2223-02-E    | KP212219 Ekono  | mi Moneter I 19L1                                      | ✓                              |              |      |
| #   | Date                | Time            | Туре                                                   | Description                    | Actions      |      |
| 1   | Tue 17 Jan 2023     | 1:10PM - 3:40PM | Group: 2223-02-<br>EKP212219 Ekonomi<br>Moneter l 19L1 | Dr. Siti Rohima,<br>S.E., M.Si | ¢            |      |
| 2   | Tue 24 Jan 2023     | 1:10PM - 3:40PM | Group: 2223-02-<br>EKP212219 Ekonomi<br>Moneter l 19L1 | Dr. Siti Rohima,<br>S.E., M.Si | ¢            |      |
| 3   | Tue 31 Jan 2023     | 1:10PM - 3:40PM | Group: 2223-02-<br>EKP212219 Ekonomi<br>Moneter l 19L1 | Dr. Siti Rohima,<br>S.E., M.Si | <b>è ⇔ X</b> |      |
| 4   | Tue 7 Feb 2023      | 1:10PM - 3:40PM | Group: 2223-02-<br>EKP212219 Ekonomi<br>Moneter l 19L1 | Dr. Siti Rohima,<br>S.E., M.Si | ¢            |      |
| 5   | Tue 14 Feb 2023     | 1:10PM - 3:40PM | Group: 2223-02-<br>EKP212219 Ekonomi<br>Moneter l 19L1 | Dr. Siti Rohima,<br>S.E., M.Si | ¢ ₩ X        |      |

| #  | Date              | Time             | Туре                                                   | Description                       | Actions        |
|----|-------------------|------------------|--------------------------------------------------------|-----------------------------------|----------------|
| 6  | Tue 21 Feb 2023   | 1:10PM - 3:40PM  | Group: 2223-02-<br>EKP212219 Ekonomi<br>Moneter l 19L1 | Sri Andaiyani,<br>S.E., M.S.E     | <b>с ⇔ ×</b> □ |
| 7  | Tue 28 Feb 2023   | 1:10PM - 3:40PM  | Group: 2223-02-<br>EKP212219 Ekonomi<br>Moneter l 19L1 | Sri Andaiyani,<br>S.E., M.S.E     | <b>è ⇔ X</b> □ |
| 8  | Tue 7 Mar 2023    | 1:10PM - 3:40PM  | Group: 2223-02-<br>EKP212219 Ekonomi<br>Moneter l 19L1 | Sri Andaiyani,<br>S.E., M.S.E     | ¢ ⇔ X □        |
| 9  | Tue 14 Mar 2023   | 1:10PM - 3:40PM  | Group: 2223-02-<br>EKP212219 Ekonomi<br>Moneter l 19L1 | Sri Andaiyani,<br>S.E., M.S.E     | <b>è ⇔ X</b> □ |
| 10 | Tue 21 Mar 2023   | 1:10PM - 3:40PM  | Group: 2223-02-<br>EKP212219 Ekonomi<br>Moneter l 19L1 | Sri Andaiyani,<br>S.E., M.S.E     | <b>е ⇔ ×</b> □ |
| 11 | Tue 28 Mar 2023   | 1:10PM - 3:40PM  | Group: 2223-02-<br>EKP212219 Ekonomi<br>Moneter l 19L1 | Ariodillah<br>Hidayat, S.E., M.Si | <b>е ⇔ ×</b> □ |
| 12 | Tue 4 Apr 2023    | 1:10PM - 3:40PM  | Group: 2223-02-<br>EKP212219 Ekonomi<br>Moneter l 19L1 | Ariodillah<br>Hidayat, S.E., M.Si | <b>е ⇔ ×</b> □ |
| 13 | Wed 5 Apr 2023    | 1:10PM - 3:40PM  | Group: 2223-02-<br>EKP212219 Ekonomi<br>Moneter l 19L1 | Ariodillah<br>Hidayat, S.E., M.Si | ¢ ☆ X □        |
| 14 | Thu 6 Apr 2023    | 1:10PM - 3:40PM  | Group: 2223-02-<br>EKP212219 Ekonomi<br>Moneter l 19L1 | Ariodillah<br>Hidayat, S.E., M.Si | ¢ ⇔ X □        |
| 15 | Tue 11 Apr 2023   | 8:10AM - 3:40PM  | Group: 2223-02-<br>EKP212219 Ekonomi<br>Moneter l 19L1 | Ariodillah<br>Hidayat, S.E.,M.Si  | <b>€ ☆ X</b> □ |
| 16 | Wed 12 Apr 2023   | 1:10PM - 3:40PM  | Group: 2223-02-<br>EKP212219 Ekonomi<br>Moneter l 19L1 | Ariodillah<br>Hidayat, S.E., M.Si | <b>è ⇔ ×</b> □ |
| ?  |                   |                  |                                                        | Choose                            | ∽ ОК           |
|    |                   |                  |                                                        |                                   |                |
|    | Announcemen       | ts Jump to.      |                                                        | ~                                 |                |
|    | by Ibu siti Rohir | ma, 17 jan' 23 🕨 |                                                        |                                   |                |

Attendance administration Settings Locally assigned roles

- Permissions
- 2. Check permissions
- **T** Filters
- 🛕 Competency breakdown
- Logs
- 🏦 Backup
- 📥 Restore

Course administration

## 📥 Navigation

| Dashboard                                |  |  |  |  |
|------------------------------------------|--|--|--|--|
| 🕋 Site home                              |  |  |  |  |
| Site pages                               |  |  |  |  |
| My courses                               |  |  |  |  |
| 2223-02-EKP409319 Seminar Ekonomi Monete |  |  |  |  |
| 2223-02-EKO004319 Kewirausahaan          |  |  |  |  |
| 2223-02-EKP212219 Ekonomi Moneter I      |  |  |  |  |
| Participants                             |  |  |  |  |
| 🝸 Badges                                 |  |  |  |  |
| 📥 Competencies                           |  |  |  |  |
| 📰 Grades                                 |  |  |  |  |
| General                                  |  |  |  |  |
| E Announcements                          |  |  |  |  |
| 🏖 Daftar Hadir                           |  |  |  |  |
| Pertemuan 1. Pendahuluan                 |  |  |  |  |
| Pertemuan ke 2                           |  |  |  |  |
| Pertemuan 3                              |  |  |  |  |
| Pertemuan 4                              |  |  |  |  |
| Pertemuan 5                              |  |  |  |  |
| Pertemuan 6                              |  |  |  |  |
| Pertemuan 7                              |  |  |  |  |
| Pertemuan 8                              |  |  |  |  |
| 2223-02-EKP213319 Kebanksentralan        |  |  |  |  |
| Courses                                  |  |  |  |  |

Help and documentation